バージョンアップの手順 -チャート-

- 1. バージョンアップファイル「670-9xxupdate.EXE」をダウンロード
- 2. 「670-9xxupdate.EXE」ファイルをデスクトップへコピー・貼り付けで移動。
- 3. デスクトップに貼り付けた「670-9xxupdate.EXE」をWクリックして実行。
- 4. 自己解凍すると「update9xx」というフォルダがデスクトップに現れる。
- 5. 「update9xx」というフォルダを開いて、「update.exe」というファイルをWクリックして 実行。
- 6. バージョンアップが正常に出来たら、終了。
- 7. 「update.exe」というファイルをWクリックして実行して、下記のエラーの場合は、

| ) K システムのアッフテート                                                                                                    |                                                                                                    |
|----------------------------------------------------------------------------------------------------|----------------------------------------------------------------------------------------------------|
| アプリケーションのコ<br>た。(統行) をクリッシ<br>ようとします。[終了]<br>別のプロセスで使用<br>床電子 DKexel に                                                                                                    | ンボーネントで、ハンドルされていない例外が発生しまし<br>フすると、アプリケーションはこのエラーを無視し、徳行し<br>] をクッックすると、アプリケーションは直ちに終了します。<br>]されているため、プロセスはファイル 'C¥DKシステム¥臨<br>アクセスできません。                                                                                                    |
| ▲ II¥細(D)                                                                                                    | 続行(C) 終了(Q)                                                                                                    |
| Just-In-Time (JIT) デバッグを<br>ダイアログ ボックスではなく、この                                                                                                    | を呼び出すための詳細については、<br>リメッセージの最後を参照してください。                                                                                                    |
|                                                                                                    |                                                                                                    |
| ***************(例外テキス)<br>System IO IOException: 別の<br>場所 System IO_Error Wir<br>場所 System IO File Intern<br>場所 System IO File Copy(<br>場所 UPDATE.Ver UP.p9)<br>場所 UPDATE.Ver UP.Con | プロセスで使用されているため、プロセスはファイル 'C*D<br>DIDEror(Int32 errorCode, String maybeFullPath)<br>alCop/(String sourceFileName, String destFileNar<br>String sourceFileName, String destFileName, Boo<br>100<br>imand1_Click(Object eventSender, EventArgs even |

もしくは、バージョンアップされずに、前のバージョンのままだった場合は、

- 8. 一旦、PCを再起動して、もう一度、「update.exe」というファイルもしくは、 「update\_7.exe」というファイルを実行するとバージョンアップ完了。
- 9. 7. で下記エラーの場合は、

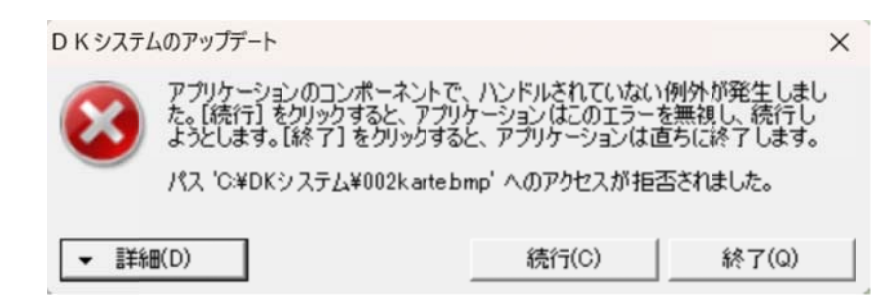

- 10. 一旦、PCを再起動して、今度は、「update\_7.exe」というファイルを実行すると バージョンアップ完了。
- 11. 「update.exe」「update\_7.exe」どちらでもエラーが出てうまく行かない場合は、
- 12. 手動でのコピー・貼り付けでバージョンアップをする方法を行います。

| 理 マ ディスクに書き込む               | _ |                           |                  |          | )II •  | . 61 |  |
|-----------------------------|---|---------------------------|------------------|----------|--------|------|--|
| r お気に入り<br>🍺 ダウンロード         | Î | 名前<br>▲現在ディスクにあるファイル(9) – | 更新日時             | 程類       | サイズ    |      |  |
| 1911 最近表示した場所               |   | 🗼 files                   | 2018/06/12 16:54 | ファイル フォル |        |      |  |
| ■ デスクトップ                    |   | AxInterop.KsDial.dll      | 2016/07/25 19:08 | アプリケーショ  | 7 KB   |      |  |
|                             |   | AxInterop.KsOCX.dll       | 2016/07/25 19:08 | アプリケーショ  | 36 KB  |      |  |
| ライブラリ                       |   | AxInterop.MSCommLib.dll   | 2016/07/25 19:08 | アプリケーショ  | 12 KB  |      |  |
| 同 ドキュメント                    |   | Interop.KsDial.dll        | 2016/11/01 15:14 | アプリケーショ  | 9 KB   |      |  |
|                             |   | Interop.KsOCX.dll         | 2016/11/01 15:14 | アプリケーショ  | 52 KB  |      |  |
|                             |   | Interop.MSCommLib.dll     | 2016/11/01 15:14 | アプリケーショ  | 15 KB  |      |  |
| ETA                         |   | UPDATE.exe                | 2018/06/06 17:41 | アプリケーション | 435 KB |      |  |
| J ミュージック                    |   | UPDATE_7.exe              | 2018/06/06 17:46 | アプリケーション | 228 KB |      |  |
| ホームグループ                     |   |                           |                  |          |        |      |  |
| = コンピューター                   |   |                           |                  |          |        |      |  |
| 🏭 ローカル ディスク (C:)            |   |                           |                  |          |        |      |  |
| ローカル ディスク (D:)              |   |                           |                  |          |        |      |  |
| 🔮 DVD RW ドライブ (E:) DK650ALL |   |                           |                  |          |        |      |  |
| 👝 ローカル ディスク (J:)            |   |                           |                  |          |        |      |  |
| My Web Sites on MSN         |   |                           |                  |          |        |      |  |

13. 「update9xx」のフォルダへ戻り、その中の「files」というフォルダを開き、

その中のファイル(208個)を全てコピーし、

| 名前                | 更新日時             | 種類                                         | サイズ      |
|-------------------|------------------|--------------------------------------------|----------|
| 📕 GDATA           | 2016/11/02 11:28 | ファイル フォル                                   |          |
| 3 002karte.bmp    | 2005/05/09 19:26 | BMP ファイル                                   | 181 KB   |
| 3 004karte.bmp    | 2012/04/14 10:49 | BMP ファイル                                   | 957 KE   |
| S DBGRDJP.DLL     | 1998/07/06 0:00  | アプリケーショ                                    | 28 KE    |
| HARI_400.PRP      | 2013/05/29 20:35 | ^°                                         | 46 KE    |
| HARI_400_23.PRP   | 2012/09/02 23:30 | ペガススレポートファイル                               | 46 KE    |
| HARI_400_29.PRP   | 2012/09/02 23:31 | へ。り、 ング アンフレッシュートンシュル                      | 46 KE    |
| HARI_400_1724.PRP | 2012/09/02 23:30 | ペガススレ症゚ートファイル                              | 46 KE    |
| HARI_550.PRP      | 2015/07/31 17:00 | ∧ <sup>®</sup> 力* ススレホ <sup>®</sup> −トファイル | 46 KE    |
| HARI_550_13.PRP   | 2016/08/09 1:25  | ^° ƒ* ススレѫ° −トファイル                         | 46 KE    |
| HARI_550_23.PRP   | 2015/07/31 17:00 | ∧° 力° ススレホ° −トファイル                         | 46 KE    |
| HARI_550_27.PRP   | 2015/07/31 17:00 | ∧° ガススレホ°−トファイル                            | 47 KE    |
| HARI_550_29.PRP   | 2015/07/31 17:00 | ^° ƒ* ススレ赤° ートファイル                         | 47 KE    |
| HARI_550_232.PRP  | 2015/07/31 17:00 | ペガススレポートファイル                               | 47 KE    |
| HARI_550_1724.PRP | 2015/07/31 17:00 | ^° ガススレポートファイル                             | 47 KE    |
| 1 HELP.PDF        | 2016/11/01 18:30 | Adobe Acrobat                              | 9,549 KB |
| HELP.TXT          | 2016/11/01 18:34 | テキスト ドキュ                                   | 62 KE    |
|                   |                  |                                            |          |

「エクスプローラ」→「PC」→「Cドライブ」→「DK システム」に移動して、

全てを「貼り付け」をして、「コピーして置き換える」をクリックしてください。

尚、必ず、「コピーして置き換える」というメッセージが出る様に貼り付けをしてくだ さい。